## Резервное копирование файлов

Перед тем, как выполнять резервное копирование, убедитесь в наличии достаточного свободного места на жестком диске компьютера (HDD).

## ПРИМЕЧАНИЕ :

Чтобы выбрать/переместить курсор вверх/влево или вниз/вправо, нажмите кнопку UP/< или DOWN/>.

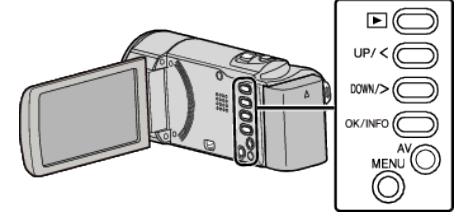

1 Откройте ЖК-монитор.

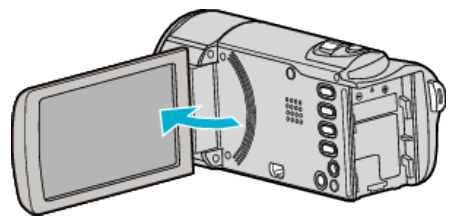

2 Подключите USB-кабель и адаптер переменного тока.

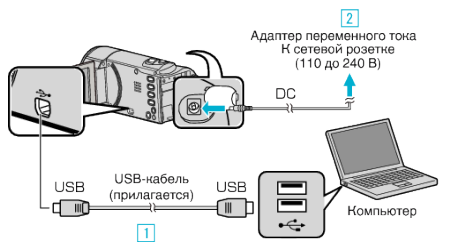

- 1 Подключите камеру к компьютеру с помощью USB-кабеля.
- 2 Подключите адаптер переменного тока к аппарате.
- Этот аппарат автоматически включается, когда адаптер
- переменного тока подключен.
- Обязательно используйте прилагающийся адаптер переменного тока JVC.
- Программное обеспечение LoiLoScope AX запускается на компьютере.

Все последующие операции выполняются на компьютере.

3 Выберите файлы, для которых необходимо произвести резервное копирование.

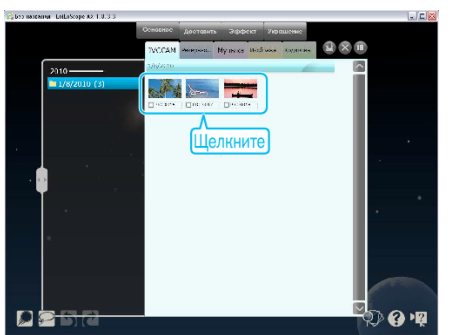

4 Выберите "Резервно...".

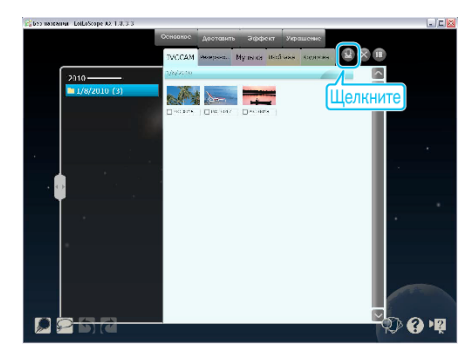

5 Начните резервное копирование.

| 🕰 LoiLoScope                                                                                        | ×     |
|----------------------------------------------------------------------------------------------------|-------|
| Для всех файлов, сохраненных на камере, будут созданы резервные к<br>Разчер резервного файла : 1 ИВ | опии. |
| Занито на лиске Разми                                                                               |       |
| Саободно на диска : 5 7 17 св                                                                       |       |
| ДА НЕТ                                                                                              |       |

• Начнется резервное копирование.

## ПРИМЕЧАНИЕ : -

- Прежде чем начать резервное копирование, вставьте SD-карту, на которой хранятся видеофайлы.
- После осуществления резервного копирования файлов с помощью прилагающегося программного обеспечения они не могут быть восстановлены на данном аппарате.
- Если у вас возникнут какие-либо проблемы с прилагающимся программным обеспечением LoiLoScope AX, обратитесь к разделу "Информация о поддержке клиентов".

| Домашняя страница | http://loilo.tv/product/15 |
|-------------------|----------------------------|
|                   |                            |

• Прежде чем начать резервное копирование, удалите ненужные видеофайлы.

Резервное копирование большого количества видео занимает много времени.

## Отключение данного аппарата от компьютера

1 Щелкните "Безопасное извлечение устройств и дисков".

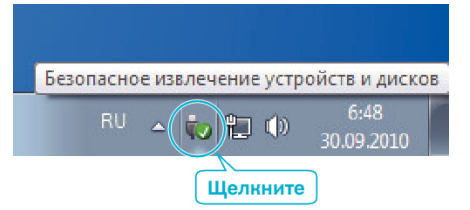

- 2 Щелкните "Безопасное извлечение запоминающего устройства для USB".
- 3 (Для Windows Vista) Щелкните "OK".
- 4 Отсоедините USB-кабель и закройте ЖК-монитор.